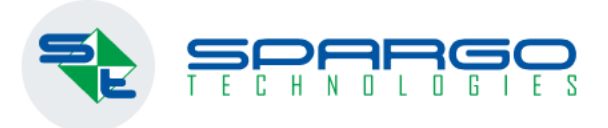

# Работа с маркированной водой в аптеке: закон, сроки и инструкция

- Юридическая информация и сроки
- Как начать работу с маркированной водой
- Инструкция по настройке ЭДО

1 ноября 2022 вступает в силу

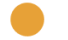

#### ЮРИДИЧЕСКАЯ ИНФОРМАЦИЯ И СРОКИ МАРКИРОВКА ВОДЫ

В соответствии с <u>Постановлением Правительства Российской Федерации от 31.05.2021 года № 841</u> "Об утверждении Правил маркировки упакованной воды средствами идентификации и особенностях внедрения государственной информационной системы мониторинга за оборотом товаров, подлежащих обязательной маркировке средствами идентификации, в отношении упакованной воды" (пункт 77):

В рамках сделок, предусматривающих **переход права собственности на упакованную воду**, а также в рамках договоров комиссии и (или) агентских договоров **участники оборота** упакованной воды **формируют уведомление в формате универсального передаточного документа**, подписанное усиленной электронной подписью обоими участниками оборота, в срок не более 3 рабочих дней со дня приемки товара, но не позднее дня передачи товара третьим лицам, такое уведомление направляется в информационную систему мониторинга оператором электронного документооборота.

- Подача сведений в ГИС МТ об обороте маркированной упакованной воды обязательна с 1 ноября 2022 года (объемно-сортовой учет).
- Подача сведений в ГИС МТ об обороте маркированной упакованной воды в поэкземплярном учете обязательна с 1 марта 2025 года.
- Фиксировать розничную продажу упакованной маркированной воды необходимо начиная с 1 марта 2023 года.
- Необходимо создавать УПД с помощью коммерческого оператора ЭДО (порядок формирования УПД может пояснить Ваш оператор электронного документооборота при использовании коммерческого оператора) или воспользоваться бесплатным сервисом ЭДО Лайт Оператора ЦРПТ.

Подробная инструкция, описывающая пошаговые действия: <u>Передача товара (отгрузка и приёмка)</u>, размещена на сайте <u>честныйзнак.рф</u> и в разделе "Помощь" <u>https://water.crpt.ru/help/list</u> личного кабинета ГИС МТ.

## КАК НАЧАТЬ РАБОТУ С МАРКИРОВАННОЙ ВОДОЙ? ПОШАГОВО ДЛЯ АПТЕК

#### 1. Пройти регистрацию в Честный ЗНАК

- 2. Добавить товарную группу «Упакованная вода» (в личном кабинете Честный ЗНАК, далее в ЛК Честный ЗНАК)
- 3. Подписать УКЭП типовой комплект документов с Оператором-ЦРПТ (в ЛК Честный ЗНАК)
- 4. Выбрать провайдера и настроить работу по ЭДО с поставщиками\покупателями:
- Подписать соглашение \заявление о переходе на ЭДО с контрагентами
- Отправить приглашение контрагентам для старта работы по ЭДО
- Провести отгрузку и приемку по ЭДО с передачей данных объемно-сортовом формате по маркированному товару в УПД.
- Проверить обработку УПД без ошибок и отображение в личном кабинете Честный ЗНАК.

Подписывать приходные накладные электронной подписью необходимо в ЭДО – СБИС, Диадок, Такском, ЭДО Лайт ЦРПТ или любой другой аналог на выбор аптеки. Список операторов, которые подтвердили Честному знаку.

**5. Приемка товара.** Аптекам, использующим F3 Tail, при приемке приходных накладных не нужно сканировать каждую упаковку воды. Необходимо импортировать или создать приходную накладную как обычно. Количество товара необходимо сверить и, если количество совпадает с документом, отгруженным поставщиком, в вашем операторе ЭДО нужно будет подписать полученную накладную с помощью электронной подписи.

6. После подписания документа в ЭДО упакованная вода переходит в собственность аптеки.

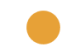

## ПОДПИСАНИЕ УПД В ЭДО –ЛАЙТ УПД В ЭДО ЛАЙТ ПРИМЕР

Протестировать вывод из оборота в объемно-сортовом формате в ЛК Честный ЗНАК при отгрузке неучастнику (использование для собственных нужд покупателем, безвозмездная передача, истечение срока годности, утилизация, утрата и др.)

| 🔀 Маркировка Угравление заказами Национальный каталог                              |                               |       |                                        |            |                      |                    | (a A Endersenander H. 3. ↓                                                                               | Подписание ×                                                                                                    |  |  |  |  |  |  |
|------------------------------------------------------------------------------------|-------------------------------|-------|----------------------------------------|------------|----------------------|--------------------|----------------------------------------------------------------------------------------------------|----------------------------------------------------------------------------------------------------|--|--|--|--|--|--|
| 🗘 🔻 Главная Коды маркировки Товары Склад Документы ЭДО Лайт Отчеты Выгрузки Помощь |                               |       |                                        |            |                      |                    |                                                                                                    | Красным отмечены обязательные, но не заполненные поля                                                                                                    |  |  |  |  |  |  |
| входящие исходящие                                                                 |                               |       |                                        |            |                      |                    |                                                                                                    | *Документ будет подписан сертификатом:                                                                                                    |  |  |  |  |  |  |
| • создать упд на отгрузку                                                          |                               |       |                                        | ЧАТЬ 🗸     |                      | 🗑 СБРОСИТЬ ФИЛЬТРЫ | Общая информация<br>Наименование вкон. субъекта - сост.дж.<br>Осн., по кот. экон. субъект явл.сост. док. |                                                                                                    |  |  |  |  |  |  |
| ٥                                                                                  | ЮМЕР                          | ▼ ТИП | • отправитель 🖓                        | ▼ ДАТА     | ▼ ДАТА ПОЛУЧЕНИЯ 🛛 🏹 | сумма с ндс        | ⇒ статус 🖓                                                                                               | Содержание операции 🗙 Очистить все                                                                                                    |  |  |  |  |  |  |
| <b>~</b>                                                                           | /ПД № 2710-test or 27.10.2022 | упд   | АО "СПАРГО ТЕХНОЛОГИИ" /<br>7722144124 | 27/10/2022 | 27/10/2022 12:02     | 70₽                | Пребуется подпись                                                                                        | И тог приемки<br>1 - товары (работы, услуги, права) приняты Чаименование документа о расхождениях Вид документа о расхождениях 👻                                 |  |  |  |  |  |  |
|                                                                                    | /ПД № 1810 от 18.10.2022      | упд   | АО "СПАРГО ТЕХНОЛОГИИ" /<br>7722144124 | 18/10/2022 | 18/10/2022 10:44     | 60 P               | (9) Требуется подпись                                                                                    | Номер документа о расхождениях Дата документа о расхождениях Идентификатор файла док. о расхождениях                                                             |  |  |  |  |  |  |
|                                                                                    | ИПД № 1310-1 ог 13.10.2022    | упд   | АО "СПАРГО ТЕХНОЛОГИИ" /<br>7722144124 | 13/10/2022 | 13/10/2022 17:16     | 60₽                | Этребуется подпись                                                                                       | Причина выбытия ~                                                                                                    |  |  |  |  |  |  |
|                                                                                    | /ПД № 1310 от 13.10.2022      | упд   | АО "СПАРГО ТЕХНОЛОГИИ" /<br>7722144124 | 13/10/2022 | 13/10/2022 10:31     | 60₽                | 民 Подлисан: Отправлен в ГИС МТ                                                                           | 🗆 Товар получил                                                                                                    |  |  |  |  |  |  |
|                                                                                    |                               |       |                                        |            |                      |                    |                                                                                                    | Обстоятельства закупок для гос. и муниц. нужд                                                                                                    |  |  |  |  |  |  |
|                                                                                    |                               |       |                                        |            |                      |                    |                                                                                                    | Полномочия подписанта 🗙 Очистить все                                                                                                    |  |  |  |  |  |  |
|                                                                                    |                               |       |                                        |            |                      |                    |                                                                                                    | Область поя номочий*<br>1 - Лицо, совершившее сделку, операцию 5 - Работник организации - покупателя Основание поя номочий (доверия)*<br>Должностные обязанности |  |  |  |  |  |  |
|                                                                                    |                               |       |                                        |            |                      |                    |                                                                                                    | Основание полномочий (доверия) орг.                                                                                                    |  |  |  |  |  |  |

### ПОДГОТОВКА К НАЧАЛУ РЕГИСТРАЦИИ ВЫБЫТИЯ УПАКОВАННОЙ ВОДЫ В РОЗНИЦЕ

1 марта 2023

Фиксировать розничную продажу упакованной маркированной воды необходимо начиная с 1 марта 2023 года.

#### 🛃 АРМ Кассира 3.9.94784.0 [Касса №1]

| F | поис | :К:  |                             |                             |                            |                    |                              | 🔵 по   | дключен         |                              |                             |                             |                             | админ         | ИСТРАТО       |
|---|------|------|-----------------------------|-----------------------------|----------------------------|--------------------|------------------------------|--------|-----------------|------------------------------|-----------------------------|-----------------------------|-----------------------------|---------------|---------------|
| Ł | (    | SAWN | а к оплате<br>80,00         | получено<br>0,00            |                            | <sup>م</sup><br>00 | сдача<br>0,00                |        | ОФД: НЕТ ДАННЫХ |                              |                             | <u>Показатели апте</u>      |                             |               | ели аптекі    |
|   | Þ    | 1    | Наименование<br>Вода питьев | <mark>Код</mark><br>2929408 | <del>Кол-во</del><br>1,000 | К-во отскан. КИЗ   | <mark>Цена</mark><br>0 80,00 | Накопл | Маржин          | <mark>Подтве</mark><br>0,000 | <mark>Скидка</mark><br>0,00 | <mark>Предоп</mark><br>0,00 | <mark>Сумма</mark><br>80,00 | Бонус<br>0,00 | Единиц<br>1/1 |
|   |      |      |                             |                             |                            |                    |                              |        |                 |                              |                             |                             |                             |               |               |

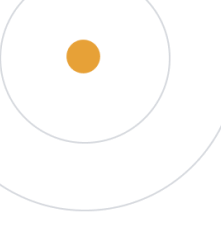

### НАСТРОЙКА ЭДО В F3TAIL ДИАДОК

- 1. Зайти в F3 TAIL. «Сервис», «Настройка системы», «Настройки электронного документооборота» вкладка «Контур. Диадок»
- Заполнить «Идентификатор клиента»
- «Путь до файла с данными сертификата для подписи» Заполнить для подписи (указывается путь до сертификата формата \*.cer)
- «Аутентификация по логину/паролю» либо «Аутентификация по сертификату» Заполнить одно из значений для просмотра и отправки документов без подписи.
- 2. Произвести общие настройки ЭДО\*

#### НАСТРОЙКА ЭДО В F3 TAIL СБИС

1. Установить КриптоПро CSP если этой программы нет на компьютере

- Скопировать файл сертификата в корень диска (например С:\)
- Установить сертификат в хранилище сертификатов нажав на сертификат правой кнопкой, установить либо через Крипто про, сервис в путь «Личное», «Реестр», «Сертификаты»
- Зайти в крипто про, сервис, добавить сертификат. После чего требуется проверить входит ли на сайт по этому сертификату в личный кабинет https://online.sbis.ru
- 2. Зайти в F3TAIL. «Сервис», «Настройка системы» вкладка «СБИС»
- «URL Веб-сервиса» Проверить что URL «https://online.sbis.ru» не заблокирован для F3TAIL брандмауэром или антивирусом.
- «Отпечаток сертификата» Заполнить для подписи
- (в пуске найти «Сертификаты», найти «Сертификаты текущий пользователь», «Личное», «Реестр», «Сертификаты», найти нужный сертификат, открыть его, зайти во вкладку «состав», пролистать список вниз и скопировать «Отпечаток»)
- Выбираем по выбору «Аутентификация по логину/паролю» либо «Аутентификация по сертификату»
- (в случае сертификата вставляем отпечаток)
- «Использовать расширенное логирование» Не обязательное
- (проверяем что путь который указан существует либо вручную указываем новый)
- «Использовать прокси сервер» Указывается в случае его присутствия.
- 3. Для разных патчей может потребоваться разная версия sbis-sdk-setup

Например версия в trunk и 20ГА требуется установить этот:

SbisSDK версии 1.2.4.2

https://yadi.sk/d/ZvJOR1Valot9Cg

4. Произвести общие настройки ЭДО\*

#### НАСТРОЙКА ЭДО В F3TAIL \*ОБЩИЕ НАСТРОЙКИ ЭДО

- 1. Зайти в F3TAIL. «Сервис», «Настройка системы»
- «Путь до временных файлов» Заполнить
- «Интервал синхронизации (минут) Можно оставить по умолчанию 2
- «Количество дней для синхронизации Можно оставить по умолчанию 10
- «Автоматическая отправка расходных документов при их отработке» Включаем при необходимости
- (у меня нет этой галочки)
- «Отключение автоматической подписи расходных документов при отправке» Включаем при необходимости
- (у меня есть галочка)
- «Автоматическая подпись приходных документов при их отработке» Включаем при необходимости
- (у меня нет этой галочки)
- «Использовать удаленное подписание» Указываем если используется удаленное подписание
- (у меня нет этой галочки)
- После всех настроек жмем кнопку «Сохранить»

**2.** Заходим в «Справочники», «Контрагенты», «Контрагенты», находим контрагента «Мы», открываем, вкладка «Дополнительно» находим блок «Электронный документооборот» в самом низу

Оператор ЭДО – Указываем одно из списка

«Дата начала работы с ЭДО» - Указываем дату предыдущую документа

3. Со всеми контрагентами, у которых требуется подключить ЭДО нужно проделывать тоже и самое что в пункте 2

4. Следует учесть, что некоторые документов СБИС используют бизнес процессы (регламент), настроенные в учетной записи администратора (владельца организации либо с такими правами)

5. Если требуется «Настройка имени регламента ЭДО СБИС по типу документа», это константа, в ней можно указать внутри XML что для документа возврата поставщику указываем какое-то имя (не стандартное) например: «<XML><RETURN\_TO\_SUPPLIER>Akt возврата свой бизнес процесс</RETURN\_TO\_SUPPLIER></XML>»